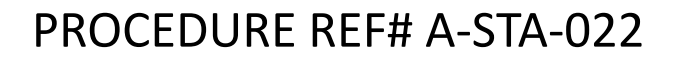

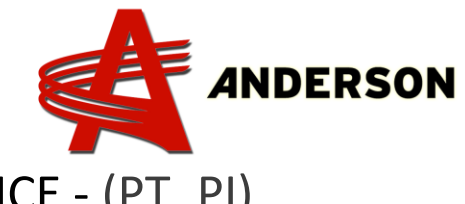

FAUTE #5 CAPTEUR DE LA PRESSION DE LA PINCE - (PT\_PI)

(PT\_PI) lit la pression de serrage des pinces du bras de chargement avant de soulever la balle du sol. Stackpro PT\_PI

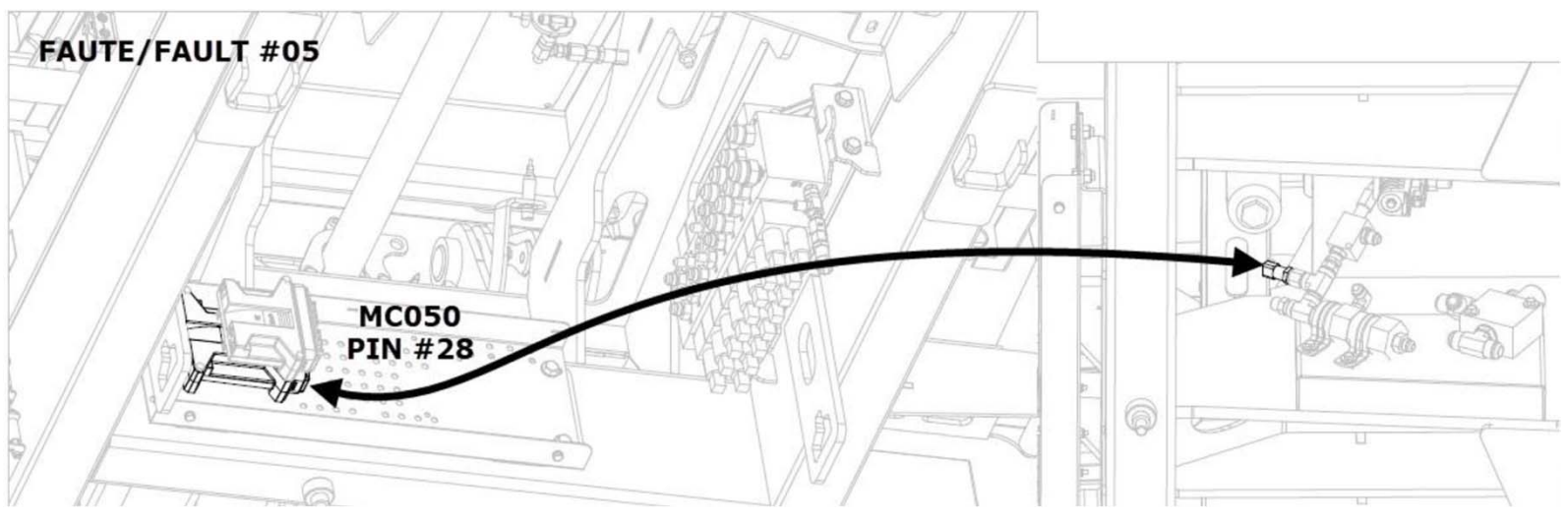

1- Identifier l'emplacement du capteur de pression (voir photo ci-dessus)

2- Quand la faute apparait sur l'écran, aller immédiatement sur la page de diagnostic de l'écran tactile.

3- Cliquez en bas à droite sur ANALOG INPUT.

Ensuite, vous devriez voir le retour de valeur actuelle du capteur de pression à l'écran.

Si le fil de signal ou le câble rouge est coupé/déconnecté, le retour de valeur à l'écran serait de OMV

Si le fil de mise à la terre noir est coupé/déconnecté, le retour de valeur à l'écran serait de 5000MV

La faute apparaîtra à l'écran si le retour du signal à l'écran passe en dessous de 200MV ou supérieur à 4700MV.

Vous pouvez échanger 2 capteurs de pression hydraulique les uns avec les autres, et voir si le problème disparait ou se déplacent vers le nouvel emplacement du capteur défectueux pour confirmer que le capteur est défectueux.

## PROCEDURE REF# A-STA-022 **DIAGRAMME ÉLECTRIQUE**

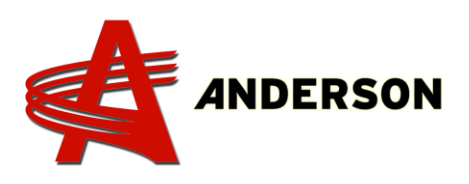

Pour plus de détail consulter le diagramme électrique de la machine:

- 1- Rendez-vous au <u>www.grpanderson.com</u>
- 2- Cliquer sur Documentation
- 3- Sélectionner le dossier Electric Wiring Diagram -
- 4- Sélectionner le dossier associé à votre machine Stackpro5400 ou Stackpro 7200 –

Ou suivez le lien ci-dessous: <u>https://grpanderson.com/en/resource-center/?section=2-Public%20section/-</u> <u>%20Electric%20wiring%20diagram%20-</u>

| 👻 🏘 Tastor Attachmente Tastalan X 🔹                                        |                                                                                                    | - a x               |
|----------------------------------------------------------------------------|----------------------------------------------------------------------------------------------------|---------------------|
| A www.grpanderson.com                                                      | ter 🧟 Goode Mars 🖄 1995 There and the Alexandra Control Materia Distribution (C. S. Marker Schwart, S. Marker Schwart, S. Marker Schwart, S. Marker Schwart, S. Marker Schwart, S. Marker Schwart, S. Marker Schwart, S. Marker Schwart, S. Marker Schwart, Schwart, S | A D I B A I         |
| FIND A DEALER Become a dealer                                              | Company Response center and Australia Frances DO                                                                                                    | DEALER SECTION      |
|                                                                            | HAY MERGEE MIXERS TRAILERS WRAPPERS LOG LOAD                                                                                                    | PERS BALE PROCESSOR |
|                                                                            |                                                                                                    |                     |
| TECHI<br>Browse through our wide media lib                                 | NICAL SPECS AND DOCUMENTATION FOR TRACTOR<br>ATTACHMENTS<br>Register your new Anderson tractor attachment<br>rary: you will find warranties of our tractor attachments, our logo, procedures and note. If you have questions about your Anderson product, our operator's manuals, our<br>photos and videos might help you find the solution that you are selecting for. If not, you can <u>gentactus</u> !                                                                                                    | -                   |
| FORMS Discover the new online version of our formal PRODUCT REGISTRATION 0 | - ELECTRIC WIRING DIAGRAM -                                                                                                    | •                   |
|                                                                            | - PRE DELIVERY INSPECTION - INSPECTION AVANT LIVRAISON                                                                                                    | •                   |
|                                                                            | - PROCEDURE LISTING - LISTE DES PROCÉDURES                                                                                                    | +                   |
|                                                                            | - START UP INSTRUCTIONS - INSTRUCTIONS DE DÉMARRAGE                                                                                                    | •                   |
|                                                                            | ANDERSON LOGO                                                                                                    | +                   |
|                                                                            | BROCHURES                                                                                                    | +                   |
| Z                                                                          | STACKPR05400                                                                                                    | +                   |
|                                                                            | STACKPR07200V2.0                                                                                                    | +                   |
|                                                                            | TSR3450                                                                                                    | *                   |

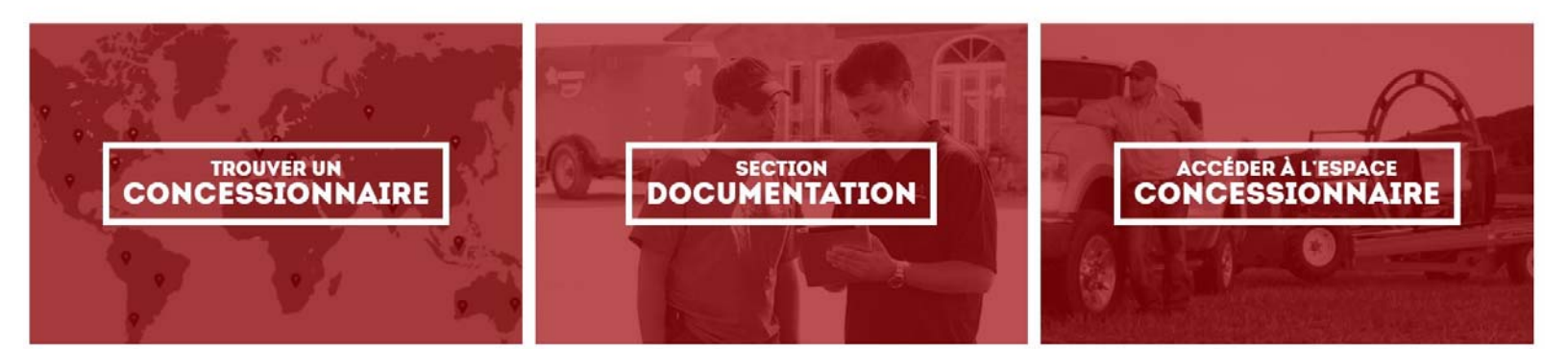